# **YAMAHA**

## ヤマハネットワーク機器USBシリアルドライバー インストールガイド

### お知らせ

- ・このソフトウェアおよびインストールガイドの著作権はすべてヤマハ株式会社(以下「ヤマハ」)が所有します。
- ・このソフトウェアおよびインストールガイドの一部または全部を無断で複製、改変することはできません。
- このソフトウェアおよびインストールガイドを運用した結果およびその影響については、一切責任を負いかねますのでご了承ください。
- · ドライバーのバージョンアップおよび一部の機能や仕様の変更については、下記URLをご参照ください。

#### http://www.yamaha.com/proaudio/

- · Windowsは、米国Microsoft Corporationの米国およびその他の国における登録商標です。
- ・その他、本書に記載されている会社名および商品名等は、各社の登録商標または商標です。

### ヤマハネットワーク機器USBシリアルドライバーとは

ヤマハネットワーク機器USBシリアルドライバーとは、ヤマハネットワーク機器のUSB CONSOLEポートとコンピューターを USBケーブルで接続してコンピューター上のターミナルソフトウェアでヤマハネットワーク機器のCLI (Command Line Interface)を利用するためのWindows用ドライバーです。

1

JA

### ヤマハネットワーク機器USBシリアルドライバーのインストール

下記手順でインストールをしてください。

#### 

- このソフトウェアは、インストールの途中に表示される「使用許諾契約」にご同意いただいた場合にのみご使用いただけます。
- すでにお使いのコンピューターにソフトウェアがインストールされている場合も、同じ手順でインストールを行なうことによりアップデートされます。

ソフトウェアが動作するOSやダウンロードついては、下記URLをご参照ください。 http://www.yamaha.com/proaudio/

#### インストールの前に

インストール中、次のような警告画面が表示されることがあ ります。これらの画面が表示されたときは、[はい]または[イン ストール]をクリックしてください。

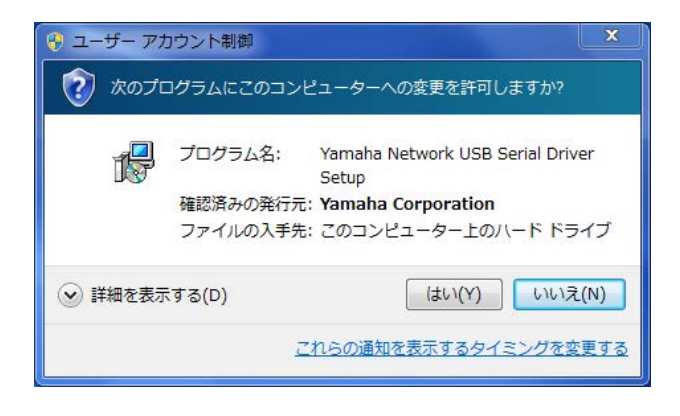

| ・ Windows セキュリティ                                                         |                              |
|--------------------------------------------------------------------------|------------------------------|
| このデバイス ソフトウェアをインストールしますか?                                                |                              |
| 名前: Yamaha ポート (COM と LPT)<br>受予 発行元: Yamaha Corporation                 |                              |
| <ul> <li>"Yamaha Corporation" からのソフトウェアを常<br/>に信頼する(<u>A</u>)</li> </ul> | インストール(I) インストールしない(N)       |
| 信頼する発行元からのドライバー ソフトウェアのみをインス<br>ソフトウェアを判断する方法                            | ストールしてください。 安全にインストールできるデバイス |

### インストール

- コンピューターの電源をオフにします。
- コンピューターから、マウスとキーボード以外のUSB 機器をすべて外します。
- 3 コンピューターを起動して、管理者権限のあるアカウ ントでログオンします。 アプリケーションを終了し、使っていないウィンドウ をすべて閉じます。
- 4 ダウンロードした圧縮ファイルの展開先にある、 「Setup.exe」をダブルクリックします。
- 5 画面の指示に従って、インストールします。
- 6 インストールが完了したら、[完了]をクリックします。 再起動を促す画面が表示されたときは、画面の指示に 従ってコンピューターを再起動します。

#### ヤマハネットワーク機器とコン ピューターの接続

- 7 USBケーブルを使って、ヤマハネットワーク機器とコンピューターを直接つなぎます。
- ヤマハネットワーク機器の電源が入っていない場合は
   電源を入れます。
   通知領域に「デバイスドライバー ソフトウェアをイン

ストールしています」または「デバイスのセットアッ プ」と表示された場合は、USBケーブルを接続したま まの状態でしばらく待ちます。

「デバイスを使用する準備ができました」または「デバ イスのセットアップが完了しました」と表示されたら セットアップは完了です。

### インストール後の確認

9 次の方法で、「デバイスマネージャー」を開きます。

Windows 7/8.1/10 [コントロールパネル] → ([ハードウェアとサウンド] → )[デバイスマネージャー]

Windows 10 [スタート]を右クリック → [デバイスマネージャー]

- **10** [ユニバーサルシリアルバスコントローラー]の左側の [>]マークをクリックします。
- 一覧に、「Yamaha USB Serial」と「Yamaha
   USB Serial Composite Device」が表示されてい
   ることを確かめます。

以上で、ヤマハネットワーク機器USBシリアルドライバーの インストールは完了です。

2

### ヤマハネットワーク機器USBシリアルドライバーの アンインストール

- コンピューターの電源をオフにします。
- コンピューターから、マウスとキーボード以外のUSB 機器をすべて外します。
- 3 コンピューターを起動して、管理者権限のあるアカウ ントでログオンします。 アプリケーションを終了し、使っていないウィンドウ をすべて閉じます。
- **4** 次の方法で、アンインストールするための画面を表示します。

#### Windows 7/8.1/10

[コントロールパネル] → [プログラムのアンインストール]または[プログラムと機能]を選択し、「プログラムのアンインストールまたは変更」を表示します。

#### Windows 10

[スタート]を右クリック → [アプリと機能]を選択し、 「アプリと機能」を表示します。 **5** リストから、「Yamaha Network USB Serial Driver」をクリックします。

#### 6 次の方法でアンインストールします。

[アンインストール]/[アンインストールと変更]を クリックします。

「ユーザーアカウント制御」画面が表示された場合は、 [続行]または[はい]をクリックします。ダイアログが表示されるので、画面の指示に従って削除を実行してください。

以上で、ヤマハネットワーク機器USBシリアルドライバーの アンインストールは完了です。

> Manual Development Group © 2018 Yamaha Corporation 2018年6月発行 MW-A0